## WEB GUACAMOLE

Guacamole — программа, предоставляющая удалённый доступ из **web-браузера** через стандартные протоколы VNC, RDP и SSH к серверам и компьютерам с любыми адресами в сети ИФВЭ. Пользователю нет необходимости устанавливать дополнительные программы или плагины.

Для работы с Guacamole в адресной строке браузера указать **guac.ihep.su**.

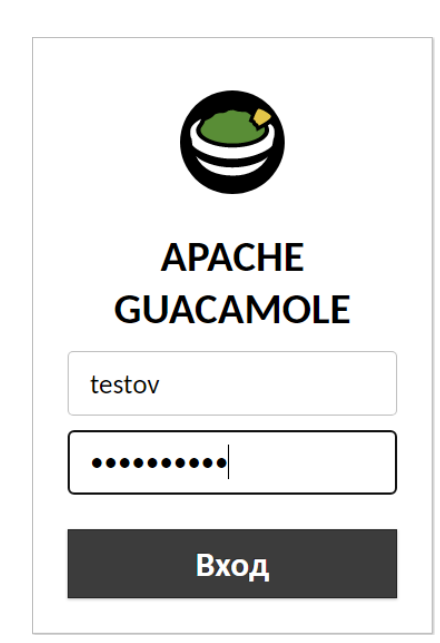

В окне входа в Guacamole для аутентификации использовать свой первичный логин и пароль с <u>https://mail.ihep.ru</u>

Первичный логин можно узнать на странице <u>https://mail.ihep.ru/cgi-bin/IHEPLoginHelper.cgi</u> указав любой алиас пользователя **mail.ihep.ru**.

Данные о пользователе автоматически сохраняются в БД Guacamole.

После авторизации можно использовать ранее созданные соединения на сервисы ИВЦ или настроить новые подключения.

Для этого на главной странице программы в меню

| недавние подключения | 💄 testov 👻 |
|----------------------|------------|
| ihepts ihep.su       | 🏚 Главная  |
|                      | 🛛 Опции    |
|                      | ₿• Выход   |
| все подключения      |            |

■ RDP

SSH 35

⊟ VNC

выбрать Опции, в следующем окне Подключения, Новое подключение.

| НАСТРОЙКИ                                                                                                    | 🛓 testov 👻 |
|----------------------------------------------------------------------------------------------------|------------|
| Активные сессии Подключения Настройки                                                                                                    |            |
| Нажмите на подключение, чтобы управлять им. В зависимости от прав доступа возможно добавление и удаление подключений, а также изменение их свойств (пр<br>название сервера, порт и т.д.). | ютокол,    |
| с* Новое подключение Q Фильтр                                                                                                    |            |
| <ul> <li>□ RDP</li> <li>□ SSH</li> <li>□ VNC</li> </ul>                                                                                                    |            |

На главной странице в разделе *Все подключения* отображается список созданных подключений с их названиями. Для перехода на нужную машину следует выбрать соответствующее название подключения.

Ниже приведены настройки подключения для разных протоколов.

## Протокол SSH

| РЕДАКТИРОВАНИЕ ПОДКЛЮЧЕНИЯ                                                       |                                                             |
|----------------------------------------------------------------------------------|-------------------------------------------------------------|
| Название: ui<br>Размещение: SSH<br>Протокол: SSH V                               | В полях <i>Размещение</i> и <i>Протокол</i><br>выбрать SSH  |
| СОВМЕСТНОЕ ИСПОЛЬЗОВАНИЕ                                                         |                                                             |
| Максимальное число соединений:<br>Максимальное число соединений на пользователя: |                                                             |
| БАЛАНСИРОВКА НАГРУЗКИ                                                            |                                                             |
| «Вес» соединения:                                                                |                                                             |
| ПАРАМЕТРЫ СЕРВЕРА GUACAMOLE (GUACD)                                              |                                                             |
| Сервер:<br>Порт:<br>Шифрование:                                                  |                                                             |
| НАСТРОЙКИ                                                                        |                                                             |
| Сеть                                                                             | ,                                                           |
| Сервер: ui.m45.ihep.su<br>Порт:                                                  | В имени сервера обязательно<br>указать домен <b>ihep.su</b> |
| Аутентификация                                                                   |                                                             |
| Имя пользователя:                                                                |                                                             |
| Секретная фраза:                                                                 |                                                             |

Если подключение настраивается для конкретного пользователя, в разделе *Аутентификация* можно сразу указать имя пользователя и пароль. Настройки обязательно *Сохранить*.

В дальнейшем, при выборе на главной странице программы подключение с названием **ui**, пользователь увидит консоль **ui**, где потребуется ввести логин и пароль, если они не были указаны в настройках.

## Протокол RDP

| РЕДАКТИРОВАНИЕ ПОДКЛЮЧЕНИЯ                                                                                      |                                                             |
|----------------------------------------------------------------------------------------------------|-------------------------------------------------------------|
| Название: ihepts<br>Размещение: RDP<br>Протокол: RDP ✓                                                          | В полях <i>Размещение</i> и <i>Протокол</i><br>выбрать RDP  |
| СОВМЕСТНОЕ ИСПОЛЬЗОВАНИЕ                                                                                        |                                                             |
| Максимальное число соединений:<br>Максимальное число соединений на пользователя:                                |                                                             |
| БАЛАНСИРОВКА НАГРУЗКИ                                                                                           |                                                             |
| «Вес» соединения:                                                                                               |                                                             |
| ПАРАМЕТРЫ СЕРВЕРА GUACAMOLE (GUACD)                                                                             |                                                             |
| Сервер:<br>Порт:<br>Шифрование:                                                                                 |                                                             |
| НАСТРОЙКИ                                                                                                    |                                                             |
| Сеть<br>Сервер: ihepts.ihep.su<br>Порт:                                                                         | В имени сервера обязательно<br>указать домен <b>ihep.su</b> |
| Аутентификация                                                                                                  |                                                             |
| Имя пользователя: Пароль: Домен: Режим безопасности: Отключить аутентификацию: Игнорировать сертификат сервера: | Выбрать настройку<br>Игнорировать сертификат сервера        |
| Шлюз удаленных рабочих столов                                                                                   | r r r r r r r r r r r r r r r r r r r                       |

Если подключение настраивается для конкретного пользователя, в разделе *Аутентификация* можно сразу указать имя пользователя и пароль. Настройки обязательно *Сохранить*.

При подключении к некоторым машинам с OC Windows могут появиться ошибки типа: *RDP server closed/refused connection: Server refused connection (wrong security type?)* В этом случае следует разрешить в свойствах системы своего ПК удаленные подключения: Панель управления\Все элементы панели управления\Система\Настройка удаленного доступа\Свойства системы\

Разрешать подключения от компьютеров с любой версией удаленного рабочего стола (опаснее)

или (зависит от версии OC)

Разрешать удаленные подключения к этому компьютеру

В дальнейшем, при выборе на главной странице программы подключение с названием **ihepts**, пользователь увидит экран входа на **ihepts**.

## Протокол VNC

Экран

Ниже приведены настройки на примере вычислительного кластера ИФВЭ.

В настройке подключения по протоколу VNC в разделе *Сеть* необходимо указать номер порта. Инструкция по запуску VNC сервера и определению выделенного порта находится в разделе *КАК пользоваться VNC* по адресу <u>https://redmine.ihep.su/projects/clc/wiki/</u>

| РЕДАКТИРОВАНИЕ ПОДКЛЮЧЕНИЯ                                                       |                                                                   |
|----------------------------------------------------------------------------------|-------------------------------------------------------------------|
| Название: uivnc<br>Размещение: VNC<br>Протокол: VNC ✓                            | В полях <i>Размещение</i> и <i>Протокол</i><br>выбрать <b>VNC</b> |
| СОВМЕСТНОЕ ИСПОЛЬЗОВАНИЕ                                                         |                                                                   |
| Максимальное число соединений:<br>Максимальное число соединений на пользователя: |                                                                   |
| БАЛАНСИРОВКА НАГРУЗКИ                                                            |                                                                   |
| «Вес» соединения:                                                                |                                                                   |
| ПАРАМЕТРЫ СЕРВЕРА GUACAMOLE (GUACD)                                              |                                                                   |
| Сервер:<br>Порт:<br>Шифрование:                                                  |                                                                   |
| НАСТРОЙКИ                                                                        |                                                                   |
| Сеть<br>Сервер: <u>ui0001.m45.ihep.su</u><br>Порт: <u>5902</u><br>Аутентификация | В имени сервера обязательно<br>указать домен <b>ihep.su</b>       |
| Username: Пароль:                                                                |                                                                   |